# 赤外線サーモグラフィー(可視カメラ付)取扱説明書

# 品番:EA701ZC-6、EA701ZC-7

この度はお買い上げを頂きまして誠にありがとうございます。取扱説明書は保管し、使用前によく読み、理解して から使用してください。当製品は、断熱材の欠陥の検出、電気的、機械的な加熱部分の特定、漏れの検出を行う事 業者向けの製品です。用途外の使用は事故や機器の破損につながるおそれがあります。

| 6-5.機器情報の確認P.4      | 14. 焦点/画像校正P. 8    |
|---------------------|--------------------|
| 6-6.アライメントP.4       | 15.ズームP.8          |
| 6-7.オートパワーオフP.4     | 16.メディアギャラリー/      |
| 6-8.音量設定P.5         | 再生/記録の削除P.8        |
| 7. 測定方法P.5          | 17.画像の撮影/動画の撮影…P.9 |
| 8. 放射率:放射率係数P.5     | 18.レーザー照射P.9       |
| 8-1.放射率P.5~P.6      | 19.LEDライト・・・・・P.9  |
| 8-2.放射率:反射温度P.6     | 20.USBデータ転送P.9     |
| 9. 画像表示P.7          | 21.ソフトウェアP.9       |
| 10.IR画像の変更(パレット)P.7 | 22.メンテナンスP.10      |
| 11.測定温度範囲の変更P.7     | 仕様P.10             |
| 12. 温度範囲 自動/手動P.7   |                    |
| 13.手動温度範囲の設定P.8     |                    |
|                     | 6-5.機器情報の確認        |

### ■注意事項

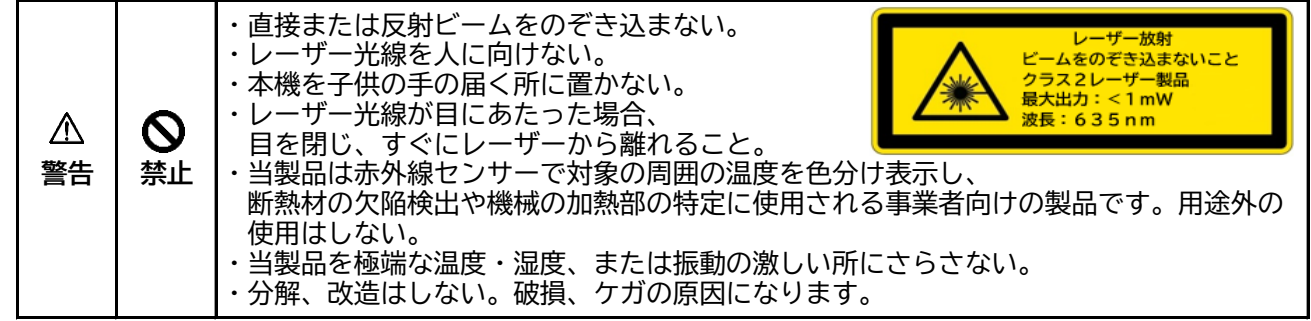

#### ■各部名称

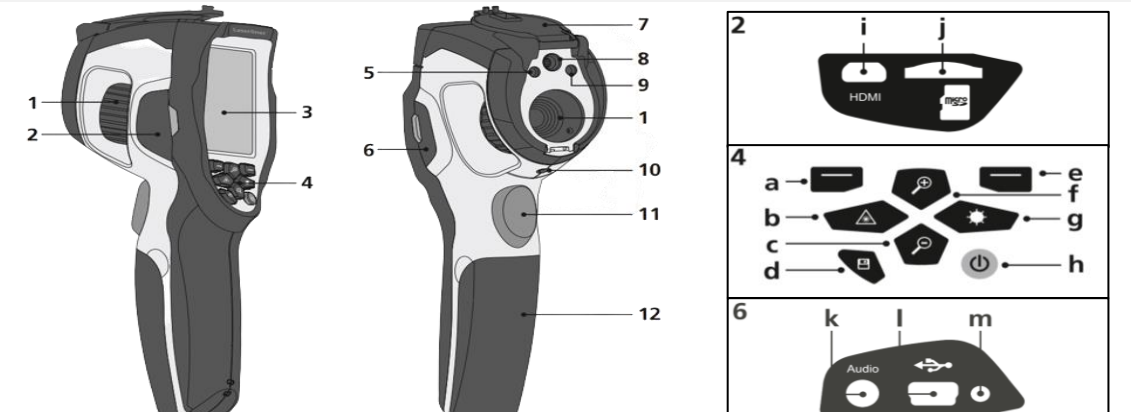

| 1 赤外線カメラレンズ/                          | 11 | トリガー           | a | 右操作,            |
|---------------------------------------|----|----------------|---|-----------------|
| フォーカスリング                              | 12 | 電池ボックス         | 9 | LED照明のオン/オフ     |
| 2 左カバー(i,j欄に記載)                       | 2  | メインメニューを開く,    | h | 電源オン/オフ         |
| 3 2.8インチカラーディスプレイ                     | a  | 決定ボタン          | i | HDMI出力          |
| 4 操作ボタン(a~h欄に記載)                      | h  | 大場作 レーザーのお動/停止 | j | Micro-SDカードスロット |
| 5 LEDライト                              | U  |                | k | マイク/ヘッドホンジャック   |
| <ul><li>6 右カバー(k, l, m欄に記載)</li></ul> | С  | 下操作,ズーム(-)     |   | Maiora IISB美江口  |
| 7 レンズカバー                              | d  | メディアギャラリーを開く   | Ľ | Marcho USD 左 匹口 |
| 8 カメラ                                 |    | キャンセル,         | m | 充電確認ランプ         |
| 9 レーザー出力部                             | e  | 温度範囲 手動/自動     |   |                 |
| 10 三脚用ねじ(1/4")                        | f  | 上操作,ズーム(+)     |   |                 |

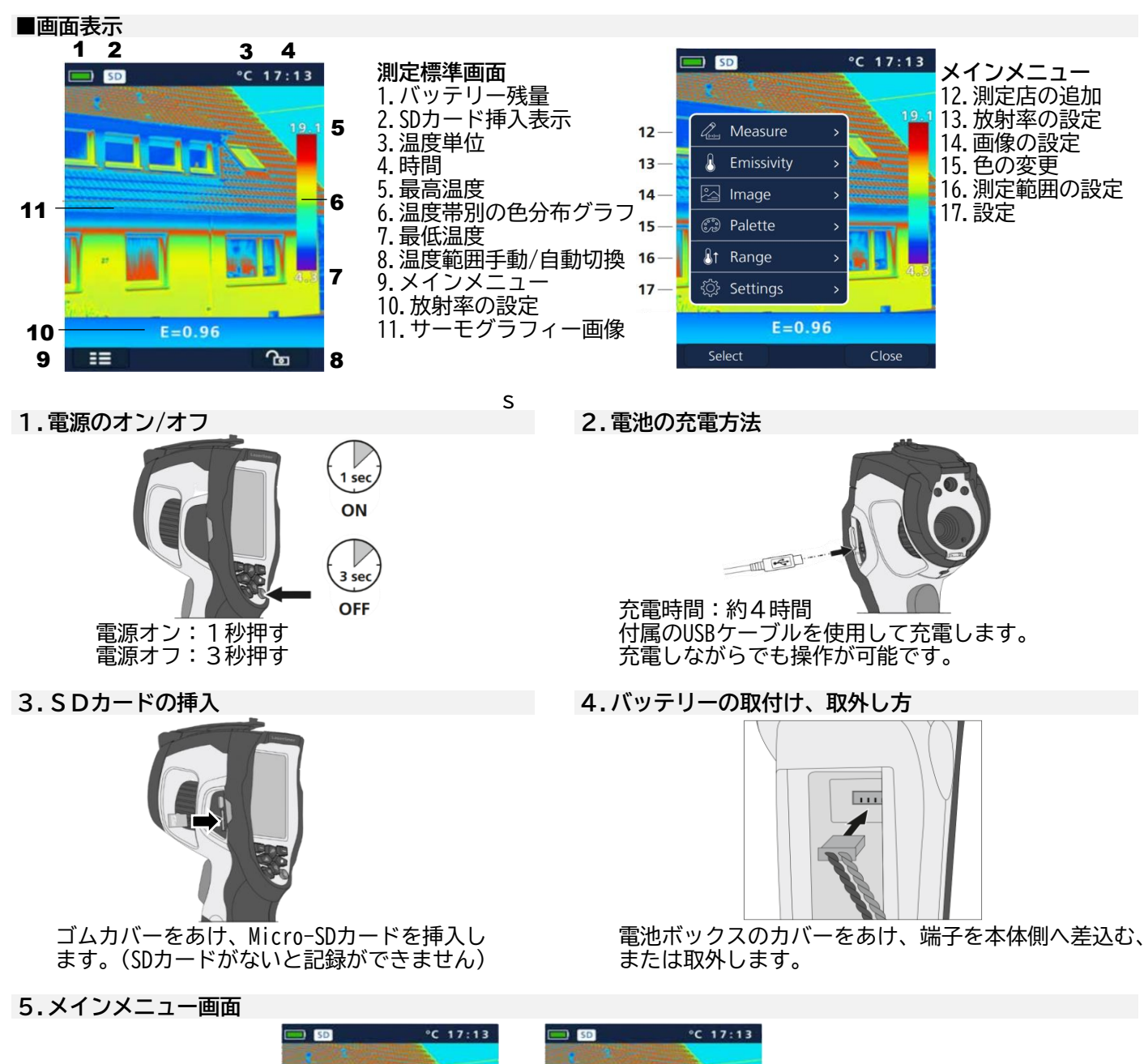

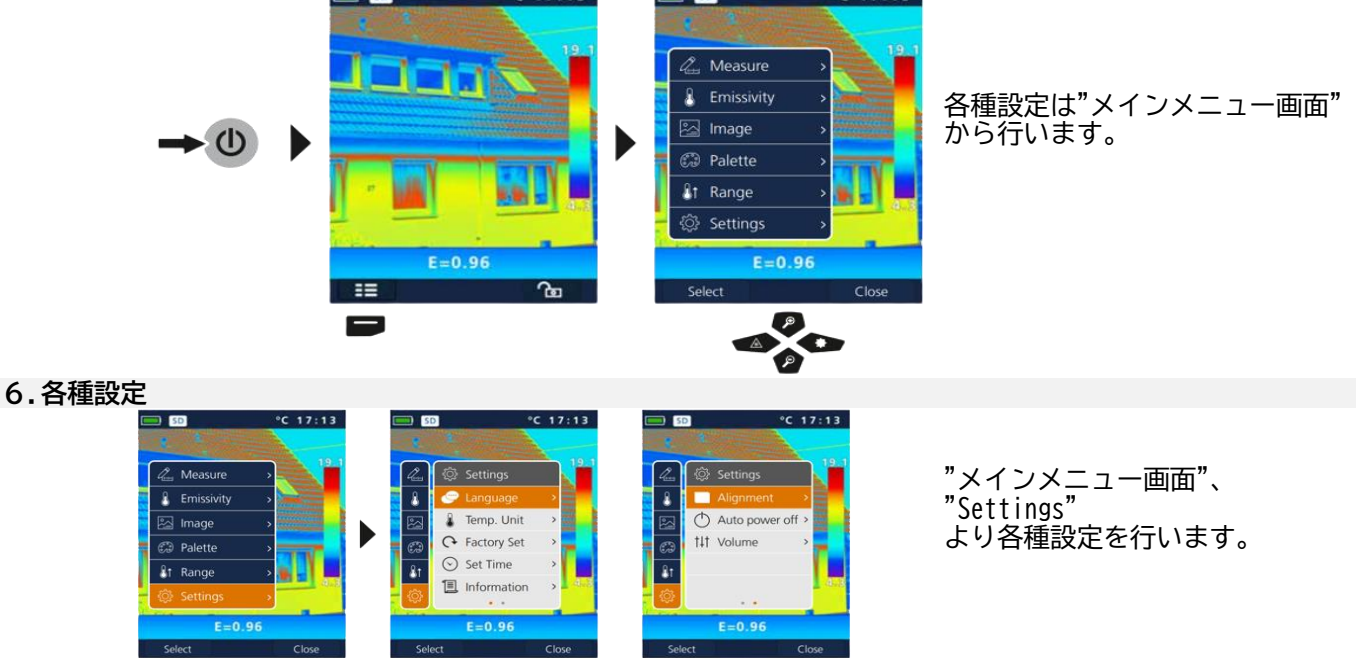

株式会社エスコ **ESCO** 〒550-0012 大阪府大阪市西区立売堀3-8-14 TEL(06)6532-6226 FAX(06)6541-0929

-

ו

20

| 6-1.言語設定                                |                                                                                                    |                       |           |                     |
|-----------------------------------------|----------------------------------------------------------------------------------------------------|-----------------------|-----------|---------------------|
|                                         | Settings                                                                                                    | Langu                 | lage      | Language            |
|                                         | Language >                                                                                                    | English               | Italiano  | English Italiano    |
|                                         | Temp. Unit >                                                                                                    | Deutsch               | Français  | Deutsch Français    |
|                                         | Factory Set >                                                                                                    | Nederlands            | Svenska   | Nederlands Svenska  |
|                                         | Set Time >                                                                                                    | Suomi                 |           | Suomi               |
|                                         | Information >                                                                                                    |                       |           |                     |
| (Q)                                     | • •                                                                                                    |                       |           |                     |
|                                         |                                                                                                    | ٩                     |           |                     |
|                                         |                                                                                                    |                       |           | ※日本語の設定はありません。      |
| 6-2.温度単位の設定                             | È                                                                                                    | -                     |           |                     |
|                                         | Settings                                                                                                    | 🖉 🔅 Setting           | js        | 💪 🔅 Settings        |
|                                         | Language >                                                                                                    | 👃 🧼 Langu             | age >     | 👃 🧼 Language        |
|                                         | Temp. Unit 💦 🔸                                                                                                    | 🔄 🤱 Temp.             | Unit > °C | 🛐 🤱 Temp. Unit 🔷 °C |
|                                         | Factory Set >                                                                                                    | Factor                | / Set >   | Factory Set >       |
|                                         | Set Time >                                                                                                    | Set Tir               | ne >      | Set Time >          |
|                                         | Information >                                                                                                    | 👸 Inform              | ation >   | 🔅 🗐 Information >   |
|                                         |                                                                                                    |                       | •         |                     |
|                                         |                                                                                                    |                       |           |                     |
|                                         |                                                                                                    | P                     |           | 「℃」で使用します。          |
| 6-3.工場出荷時の言                             | 没定                                                                                                    |                       |           |                     |
| ○ 1000000000000000000000000000000000000 | Settings       1         Language       >         Temp. Unit       >         Factory Set       >         Set Time       >         Information       >         E=0.96       Close | 3<br>SD<br>Rest<br>ok | °C 17:1   | 3                   |
|                                         | Settings                                                                                                    | Date Fmt              | Hour Fmt  | Date Fmt Hour Fmt   |
|                                         | Language >                                                                                                    | JJJJ-MM-TT            | 24h       | JJJJ-MM-TT 24h      |
|                                         | Temp. Unit >                                                                                                    | MM-TT-JJJJ            |           | 12h PM              |
|                                         | Factory Set >                                                                                                    | TT-MM-JJJJ            |           | 12h AM              |
|                                         | Set Time 🔷 🔸                                                                                                    |                       | I         |                     |
|                                         | Information >                                                                                                    |                       |           | • •                 |
|                                         |                                                                                                    | Vear Mon Da           | v Hou Min | Mon Day Hou Min     |
| I                                       |                                                                                                    | 2015 03 23            | 3 10 14   |                     |
|                                         |                                                                                                    | æ                     |           |                     |
|                                         |                                                                                                    |                       |           |                     |
|                                         |                                                                                                    |                       |           |                     |

| 6 - 5. | 機器情            | 報の         | 確認             |   |                                                                                                    |            |                  |     |                |                                                                                                    |            |            |       |     |  |
|--------|----------------|------------|----------------|---|----------------------------------------------------------------------------------------------------|------------|------------------|-----|----------------|----------------------------------------------------------------------------------------------------|------------|------------|-------|-----|--|
|        | Que            | ţئ}        | Settings       |   |                                                                                                    | Info       | ormation         |     |                |                                                                                                    |            |            |       |     |  |
|        | 8              | •          | Language       | > | Mode                                                                                                    | I          | TCC / TCC Pro    |     | <del>*</del> * | 医の桂                                                                                                    | 却大         | 「空気できます    | +     |     |  |
|        |                | ٩          | Temp. Unit     | > | S/N                                                                                                    |            | 150102008        |     | ትክ             | 党リア月                                                                                                    | ŦRで1       | 唯認でさみ      | 9 。   |     |  |
|        | S              | G          | Factory Set    | > | Date                                                                                                    |            | 2015-02-12       |     |                |                                                                                                    |            |            |       |     |  |
|        | .₿†            | $\odot$    | Set Time       | > | Versio                                                                                                    | n          | 2.1.07           |     |                |                                                                                                    |            |            |       |     |  |
|        | <u>ې</u>       | 1          | Information    | × | SD Ca                                                                                                    | rd         | 7.4G/7.8G        |     |                |                                                                                                    |            |            |       |     |  |
|        |                |            |                |   |                                                                                                    |            |                  |     |                |                                                                                                    |            |            |       |     |  |
| 6-6.   | アライ            | メン         | <u>۲</u>       |   |                                                                                                    |            |                  |     |                |                                                                                                    |            |            |       |     |  |
|        | Que            | <u>ې</u>   | Settings       |   | lane and the second second sec | <u>نې</u>  | Settings         |     |                | land the second second | ţ          | Settings   |       |     |  |
|        | ß              |            | Alignment      | > | ß                                                                                                    |            | Alignment >      | 0.5 |                | ß                                                                                                    |            | Alignment  | >     | 0.5 |  |
|        | 2              | $\bigcirc$ | Auto power off | > |                                                                                                    | $\bigcirc$ | Auto power off > | 1   |                | 2                                                                                                    | $\bigcirc$ | Auto power | off > | 1   |  |
|        | 60             | †‡†        | Volume         | > | c:                                                                                                    | †‡†        | Volume >         | 1.5 |                | Ð                                                                                                    | †‡†        | Volume     | >     | 1.5 |  |
|        | <u>&amp;</u> t |            |                |   | <u>ß</u> t                                                                                                    |            |                  | >2  |                | <b>₿</b> ↑                                                                                                    |            |            |       | >2  |  |
|        | ۍ              |            | • •            |   | <u>ې</u>                                                                                                    |            |                  |     |                | <u>ين</u>                                                                                                    |            |            |       |     |  |
|        |                |            |                |   |                                                                                                    |            | هر               |     |                |                                                                                                    |            |            |       |     |  |
|        |                |            |                |   | •                                                                                                    |            |                  |     |                |                                                                                                    |            | _          |       |     |  |
|        |                |            |                |   | /                                                                                                    |            |                  |     |                |                                                                                                    |            |            |       |     |  |

IR画像(赤外線)とデジタル画像(可視)のセンサは本体内で同じ位置に設置ができない為、画角が ズレます。そのズレを補正する設定です。対象物までの距離(m)に応じて設定を変更してください。

6-7.オートパワーオフ

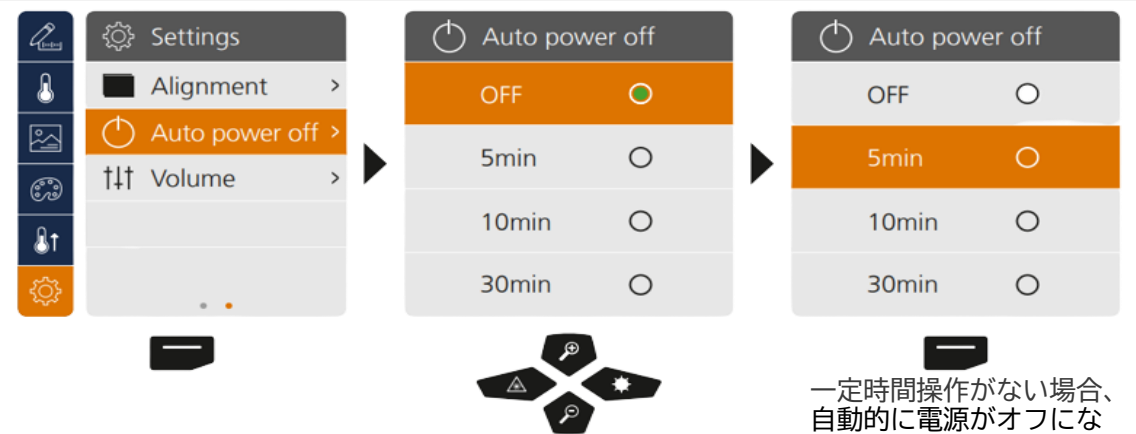

ります。

6-8.音量設定

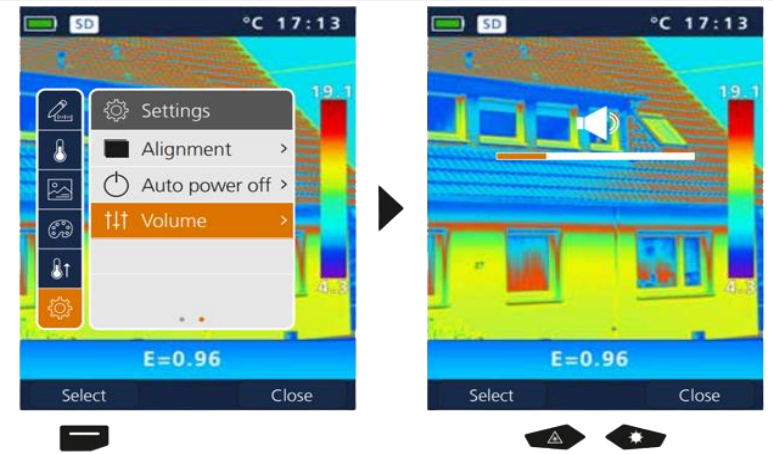

## 7. 測定方法

| 同時に3つの測定ポイントを表示す<br>スポット(S): 画面上の<br>Max (H): 画面上の<br>Min (C): 画面上の | ることができます。<br>中心温度表示<br>最高温度表示<br>最低温度表示 |             |          |
|---------------------------------------------------------------------|-----------------------------------------|-------------|----------|
| SD °C 17:13                                                         | ■ SD °C 17:13                           | SD SD       | °C 17:13 |
|                                                                     |                                         | S: 11.2     |          |
| 🛛 🕰 Measure 🔹 🚬                                                     | 🛛 🖉 Measure                             | 🔏 🕰 Measure | e 🚺      |
| 💧 Emissivity 🔷 🔜                                                    | 👔 🚽 Spot O                              | 🚺 🚺 🚽 Spot  | 0        |
| 🔄 Image 💦 🖌                                                         | 💌 Max 💿                                 | 🖂 Max       | 0        |
| 🖓 Palette 🛛 🔪                                                       | 👩 Min 🛛 📕                               | 👩 Min       |          |
| At Range                                                            | 81                                      | 81          |          |
| 🔆 🔅 Settings 💦                                                      |                                         | ¢           |          |
| E=0.96                                                              | E=0.96                                  | E=0.9       | 6        |
| Select Close                                                        | Select Close                            | Select      | Close    |
|                                                                     | P                                       |             |          |
| _                                                                   |                                         | —           |          |

- 8. 放射率/放射率係数
  - 正確な測定を行う為に、測定前に設定を確認し、測定対象に適した放射率係数の設定を行ってください。

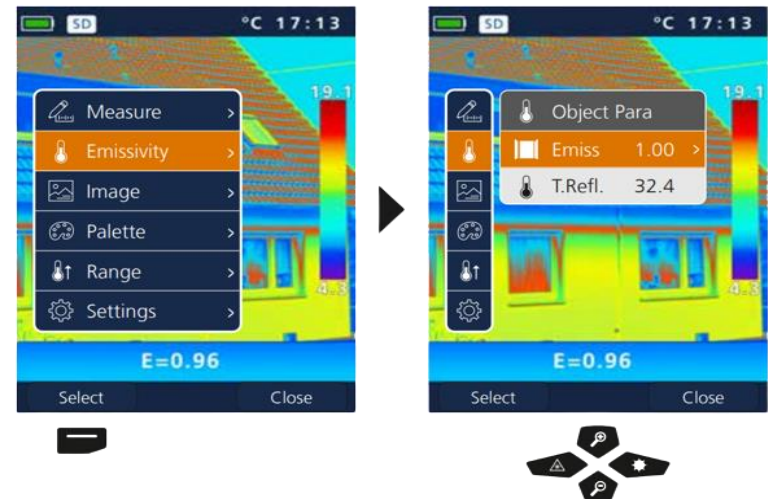

## 8-1.放射率

全ての物質は、その温度に応じて赤外線を放射します。それは素材や表面によって異なります。 正確な測定の為に放射率(0.01~1.00)の設定が必要です。

| les .      | 8 | Object I | Para |   | <       | Emissivity | <u>ø</u> ( | <       | Emissivity | >     |
|------------|---|----------|------|---|---------|------------|------------|---------|------------|-------|
| 8          |   | Emiss    | 1.00 | > | Custor  | n          | 1.00       | Custor  | n [        | ±1.00 |
|            | 8 | T.Refl.  | 32.4 |   | Water   |            | 0.96       | Water   |            | 0.96  |
| (P)        |   |          |      |   | Stainle | ss steel   | 0.14       | Stainle | ss steel   | 0.14  |
| 6.0        |   |          |      |   | Alumir  | nium plate | 0.09       | Alumin  | nium plate | 0.09  |
| <b>₿</b> 1 |   |          |      |   | Aspha   | lt         | 0.96       | Asphal  | t          | 0.96  |
| ۲ <u>ې</u> |   |          |      |   | Concre  | ete        | 0.97       | Concre  | ete        | 0.97  |
|            |   |          |      |   |         |            |            |         |            |       |
|            |   |          |      |   | ~       | •          |            |         | P          | -     |
|            |   |          |      |   |         | 0          |            |         | P          |       |

"Custom"では任意の数値に放射率を変更できます。(長押しで0.1ずつ増減できます。)

|           |      | 金属      |      |             |      |
|-----------|------|---------|------|-------------|------|
| 材質        | 放射率  | 材質      | 放射率  | 材質          | 放射率  |
| 合金 A3003  |      | 鉄       |      | スチール        |      |
| 酸化物       | 0.20 | 酸化物     | 0.75 | 合金(8%ニッケル、  |      |
| 粗面        | 0.20 | 錆付      | 0.60 | 18%クロム)     | 0.35 |
| アルミニウム    |      | 鋳鉄      |      | 亜鉛めっき       | 0.28 |
| 酸化物       | 0.30 | 酸化なし    | 0.20 | 酸化物         | 0.80 |
| 研磨面       | 0.05 | 溶融物     | 0.25 | 強酸化物        | 0.88 |
| 真鍮        |      | 鉄、鍛造    |      | 形成したて       | 0.24 |
| 酸化物       | 0.50 | 艶消し     | 0.90 | 荒く、平坦な表面    | 0.96 |
| 研磨面       | 0.30 | 鉛       |      | 赤錆          | 0.69 |
| 酸化クロム     | 0.81 | 粗面      | 0.40 | シート、ニッケルメッキ | 0.11 |
| 銅         |      | 白金      |      | シート、巻き      | 0.56 |
| 酸化物       | 0.72 | 白金黒     | 0.90 | ステンレス       | 0.45 |
| 酸化銅       | 0.78 | スチール    |      | 亜鉛          |      |
| インコネル     |      | 冷間圧延    | 0.80 | 酸化物         | 0.10 |
| 酸化物       | 0.83 | 接地板     | 0.50 |             |      |
| 電解研磨      | 0.15 | 研磨板     | 0.10 |             |      |
|           |      | 非金属     |      |             |      |
| 材質        | 放射率  | 材質      | 放射率  | 材質          | 放射率  |
| アスベスト     | 0.93 | 砂利      | 0.95 | 紙           |      |
| アスファルト    | 0.95 | 砂粒      | 0.95 | 全色          | 0.96 |
| 玄武岩       | 0.70 | 石こう     | 0.88 | プラスチック      |      |
| レンガ、赤     | 0.93 | 石こうボード  | 0.95 | 半透明         | 0.95 |
| 炭化ケイ素     | 0.90 | ヒートシンク  |      | PE、PP、PVC   | 0.94 |
| セメント      | 0.95 | 黒、陽極酸化  | 0.98 | 水晶          | 0.93 |
| セラミック     | 0.95 | 人の皮膚    | 0.98 | ラバー         |      |
| 磁器        |      | 氷       |      | ハード         | 0.94 |
| 白磁器       | 0.73 | 透明      | 0.97 | ソフト、グレー     | 0.89 |
| 釉薬        | 0.92 | 霜付      | 0.98 | 砂           | 0.95 |
| 粘土        | 0.95 | 積層板     | 0.90 | スクリード       | 0.93 |
| 石炭        |      | 石灰      | 0.35 | 雪           | 0.80 |
| 酸化なし      | 0.85 | 石灰のレンガ  | 0.95 | 土壌          | 0.94 |
| コンクリート、   | 0.02 | 石灰岩     | 0.98 | タール         | 0.82 |
| しっくい、モルタル | 0.95 | 大理石     |      | タール紙        | 0.92 |
| 綿         | 0.77 | 黒、くすみ仕上 | 0.94 | 変圧器用塗料      | 0.94 |
| 陶器、艶なし    | 0.93 | 灰、研磨仕上  | 0.93 | 壁紙、淡色       | 0.89 |
| 繊維        | 0.95 | 石       | 0.93 | 水           | 0.93 |
| ガラス       | 0.90 | 塗装      |      | 木材          |      |
| グラスウール    | 0.95 | 黒、艶消し   | 0.97 | 加工なし        | 0.88 |
| 黒鉛        | 0.75 | 耐熱      | 0.92 | ブナ材、平面加工    | 0.94 |

## 8-2.放射率:反射温度

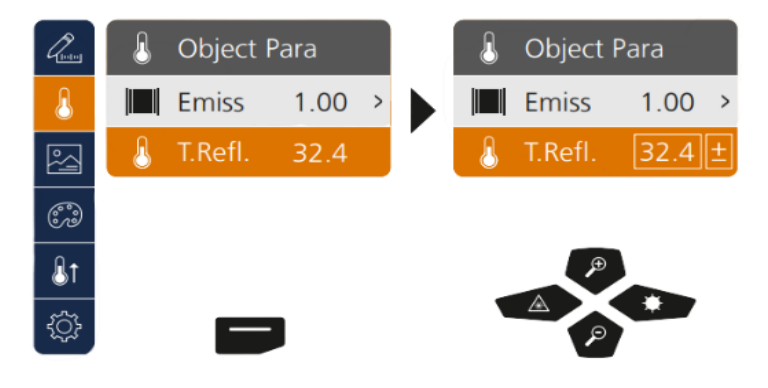

特定の物体を測定する際、測定対象のみを分 離することがでず、近くにある他の物体や周 囲の気体の反射を受けることがあります。

反射温度の設定はこの干渉の補正を行なえます。反射温度は通常、周辺温度と同じです。

ただし、温度差が大きく(約20℃以上)なる場 合や、大きな物体が測定対象に近接している 場合は、その影響を考慮する必要があります。 以下の手順で測定します。

- 1. 放射率を1.0に設定します
- 2. ピントの合わない被写体をぼかします (項目14参照)
- 3. 測定対象の反対方向にカメラを向ける
- 4. 平均温度を測定する
- 5. 平均温度を反射温度として設定する

# 9.画像表示

| 3つの画像表示ができます。<br>3つの画像表示ができます。                                                                                                    | A. I R画像(赤外線)<br>B. デジタル画像(可視)<br>C. M I X (I R画像(赤外線)+テ                                                                                     | f ジタル画像(可視))<br>C 17:13<br>「「「」」」<br>E=0.96<br>Select Close<br>画像モード(MIX)時                               |
|----------------------------------------------------------------------------------------------------|----------------------------------------------------------------------------------------------------|----------------------------------------------------------------------------------------------------|
| 1.1.測字温度範囲の恋西                                                                                                    | SD °C 17:13     Palette     Iron     Rainbow     Grey     Grey Inv     E=0.96     Select   Close                                             | IR画像(赤外線)を<br>・Iron<br>・Rainbow<br>・Grey<br>・Grey Inv<br>の4種類に設定ができます。<br>温度帯別の色分布グラフは、<br>設定したモードに準じます。 |
| <ul> <li>■ 1.測定温度範囲の変更</li> <li>▲ 1 Range</li> <li>▲ 1 -20°C~150°C ○</li> <li>● 1 0°C~350°C ○</li> <li>● 0°C~350°C ○</li> <li>● 0°C~350°C ○</li> </ul>                                                                                                    | <pre></pre>                                                                                                    | 測定温度範囲を変更します。<br>・-20℃-150℃ (内外装に最適)<br>・ 0℃-350℃ (工業用途に最適)                                              |
| 1 2.温度範囲 自動/手動<br><sup>(C 17:13)</sup><br>自動<br>(C 17:13)<br>(C 17:13)<br>(C 17 | <ul> <li>・自動温度範囲<br/>赤外線画像(IR)の温度<br/>自動的に調整して表示し</li> <li>・手動温度範囲<br/>IR画像(赤外線)の温度<br/>手動で入力します。(項<br/>一度設定した最大値/最<br/>リセットされます。</li> </ul> | 度帯別の色分布グラフの最大値/最小値を<br>します。<br>度帯別の色分布グラフの最大値/最小値を<br>目13参照)<br>小値は、自動温度範囲から切り替えると                       |

株式会社エスコ **ESCO** 〒550-0012 大阪府大阪市西区立売堀3-8-14 TEL(06)6532-6226 FAX(06)6541-0929

## 13.手動温度範囲の設定

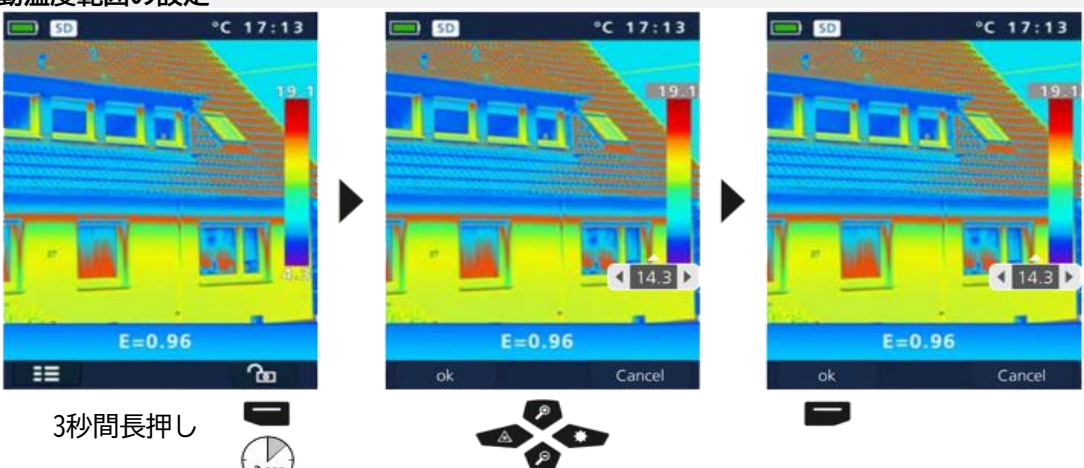

14.焦点/画像校正

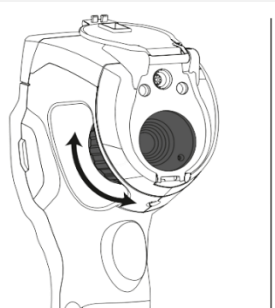

焦点:フォーカスリングを回すことで焦点を合わせます。測定 対象の輪郭がはっきりと表示される様にしてください。

焦点の調整(画像校正)は自動的に行われます。 電源オン/オフボタンを短く押しても実行されます。

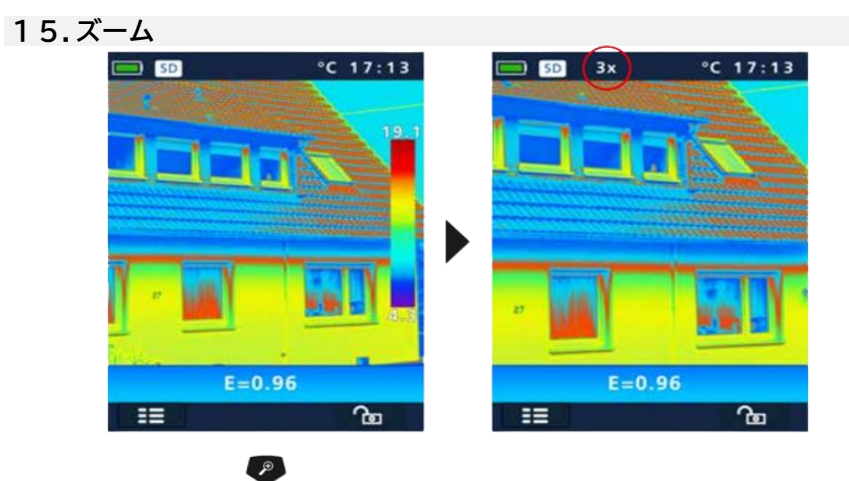

最大32倍までズームができます。

ズーム(+)(-)ボタンを長押しすることで、 早く拡大/縮小ができます。

16.メディアギャラリー/再生モード/記録の削除

P

メディアギャラリーボタンを押すと、撮影した画像/動画の再生、削除ができます。

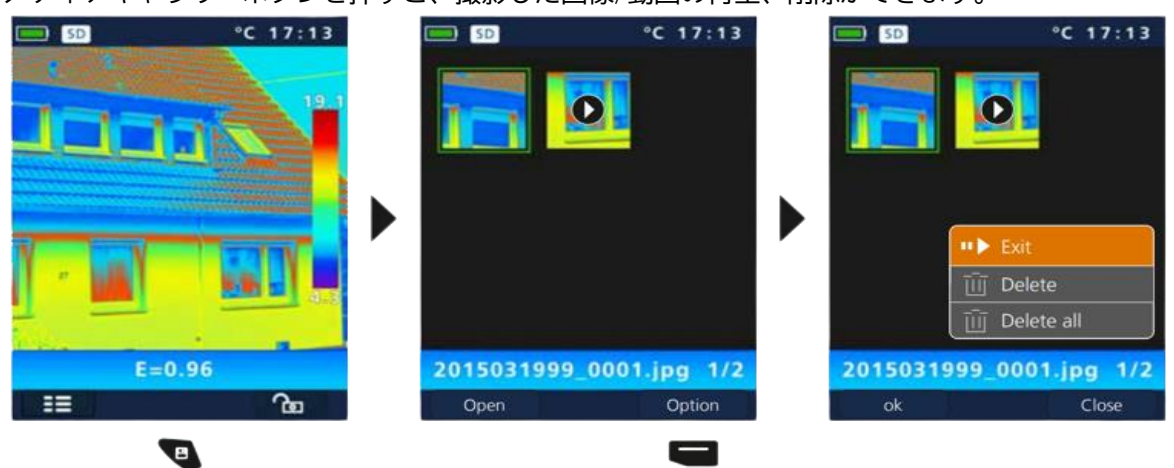

- トリガーボタンで画像の撮影(動画の撮影)が行えます。 マイク/ヘッドホンジャックにマイクが接続されている場合は、音声も録音されます(動画撮影の場合のみ) 画像の撮影

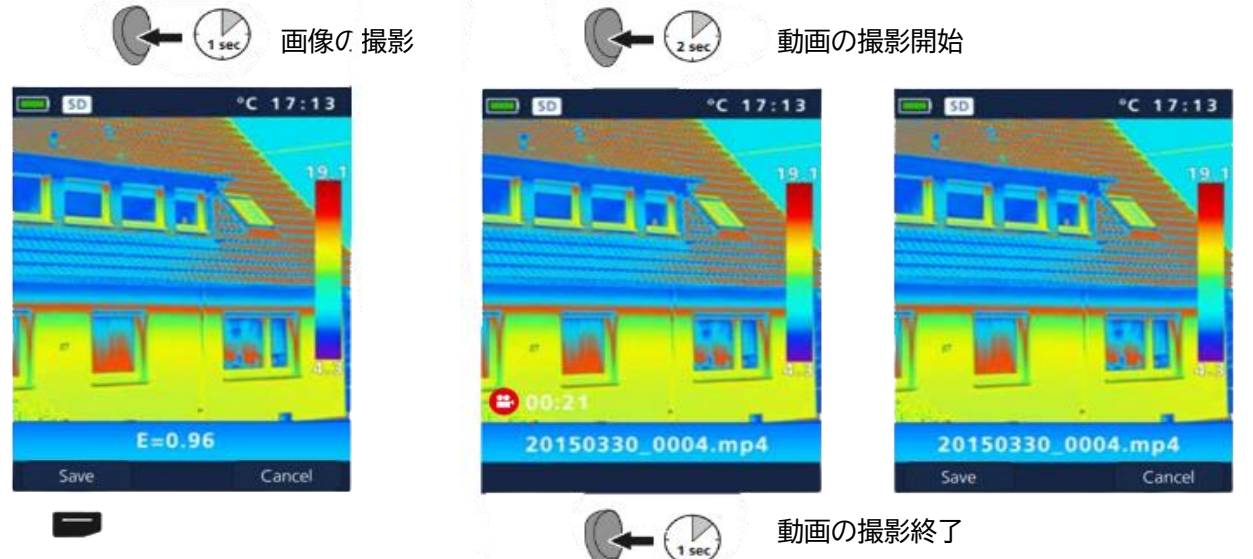

18.レーザー照射

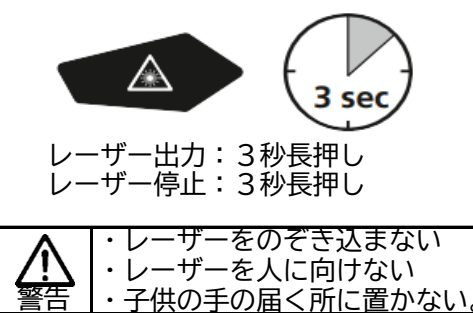

19.LEDライト

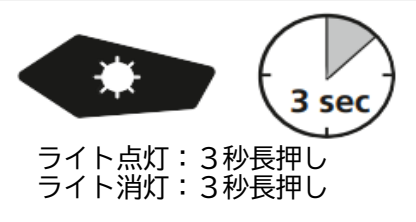

20.USBデータ転送

本体に保存されたデータは、SDカードまたは、付属のUSBケーブルを使用してデータ転送が可能です。

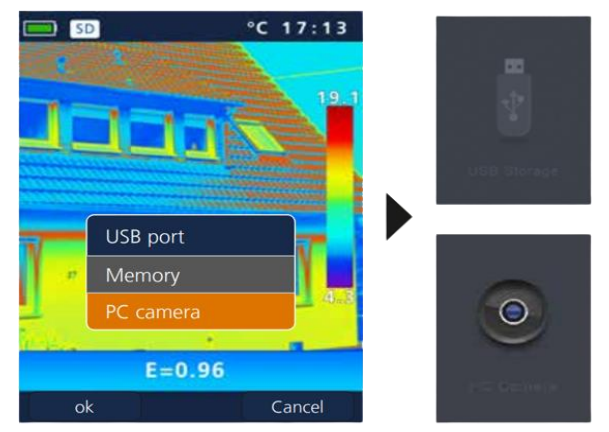

PC上で外部データとして表示されます。

PC上でUSBカメラとして表示されます。

21.ソフトウェア

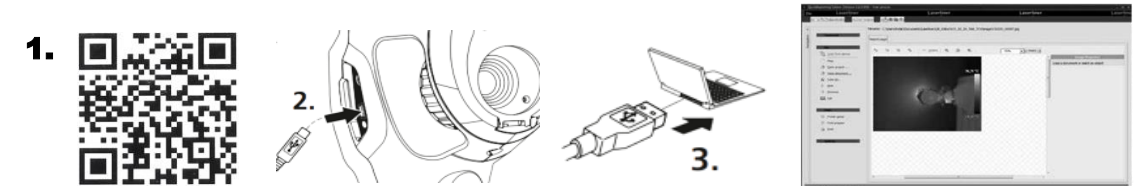

QRコード(もしくは https://www.laserliner.com/en/download/device-software.html)からソフトウェア をダウンロードし、インストールします。(本ソフトウェアは日本語版はございません。) 付属のUSBケーブルを使用し本体とPCに接続して使用します。 本ソフトウェアは、Windows XP / 7 / 8 / 10で動作します。

株式会社エスコ **ESCO** 〒550-0012 大阪府大阪市西区立売堀3-8-14 TEL(06)6532-6226 FAX(06)6541-0929

## 22.メンテナンス

- ・清潔で、ほこりや水気のない場所で作業してください。
  ・カメラの電源を切り、バッテリーを取り外してください。
  ・静電気から保護の為、接地してください。
  ・レンズには触れないでください。
  ・サーマルカメラ(センサー)内部の部品に触れないでください。
  ・内部とレンズの両方をほこりや汚れから保護してください。
  ・不適切な取り扱いの場合、保証の対象外となります。

## ■仕様

### 【品番別仕様】

| 品番        | 1                   |
|-----------|---------------------|
| EA701ZC-6 | 赤外線サーモグラフィー         |
| EA701ZC-7 | 赤外線サーモグラフィー、ACアダプター |

## 【共通仕様】

| 測定範囲       | -20℃—150℃,0℃—350℃(測定範囲切替)                      |
|------------|------------------------------------------------|
| 分解能        | 0.1°C                                          |
| 精度         | ±2℃、または測定値±2%(大きい方)                            |
| センサ        | 非冷却形マイクロボロメータ                                  |
| 測定波長       | 8-14µm                                         |
| フレームレート    | 25Hz                                           |
| 赤外線温度解像度   | 80 x 80ピクセル                                    |
| IR光学レンズ    | ゲルマニウム赤外線レンズ                                   |
| 視野角        | 17° x 17° (FOV)                                |
| 瞬時視野角      | 3.78mrad(IFOV)                                 |
| 雑音等価温度差    | 0.1℃@+30℃(NETD)                                |
| 焦点距離       | 0.5m―10m(マニュアルフォーカス可)                          |
| ディスプレイ     | 2.8インチカラーディスプレイ                                |
| 表示画面       | 赤外線画像、デジタル画像、MIX(赤外線画像+デジタル画像)                 |
| ズーム        | 1—32倍デジタルズーム                                   |
| フォーマット     | JPEG、MPREG-4標準(30Hz)(最大1280 x 960ピクセル)         |
| 記録媒体       | Micro-SDカード(最大16GBまで)                          |
| LEDライト     | 白色LED                                          |
| レーザー       | クラス2レーザー <1mW、635nm (EN60825-1:2014/AC:2017)   |
| な紡兆ート      | Micro-USB Type-B、Micro-SD、HDMI出力、              |
| 3女約6712 12 | オーディオマイク/3.5mmヘッドホンジャック                        |
| 防塵・防水      | IP65                                           |
| 動作条件       | <u>−20℃—50℃(最大湿度85% 結露なきこと 最大海抜2,000m)</u>     |
| 保管条件       | -40℃—70℃(最大湿度85% 結露なきこと)                       |
|            | <u>リチウムイオンバッテリー 3.7V 2.6Ah(交換バッテリーはございません)</u> |
| 充電時間       | 約4時間                                           |
| サイズ        | 本体 :95×80×230(H)mm                             |
| 717        | <u>ケース :120×440×360(H)mm</u>                   |
| 重量         | 本体のみ:0.5kg(バッテリー含む)                            |
|            | <u> 製品一式:3.36kg(ケース、本体、付属品含む)</u>              |
|            | 1.1m USB Type-A—Micro USB Type-B充電ケーブルx1、      |
| 付尾品        | 1.4m HDMIケーフルx1、マイク付イヤホンx1、ストラップx1、            |
| [편] [[     | SDカードアダプターx1、MicroSDHCカード8GBx1、                |
|            | 0.1m メスUSB TypeA―オスMicro USB Type-B変換ケーブルx1    |